This quick guide will demonstrate how to complete and submit a Request to Buy Additional Annual Leave (BAAL) form in Business World. *If you need assistance to complete the form, please contact your Line Manager in the first instance.* 

#### Please Note; Employee requests <u>must</u> be submitted in Business World ERP by the deadline or they will be rejected.

| 1 | Homescreen menu                                                                                                    |                                                                                                    |
|---|----------------------------------------------------------------------------------------------------|----------------------------------------------------------------------------------------------------|
|   | Your employment       Forms         Image: Section of the section of the se                                                                  | In your <b>Homescreen menu</b> ,<br>click on <b>Forms</b> then <b>Buying</b><br><b>Annual Leave Request</b> .                                                                                                    |
|   | Time and expenses       Incident Report         Incident/Accident Form         Self Certification Form                                                                                                    |                                                                                                    |
| 2 | Buying Annual Leave Request × Buying Annual Leave Request  Buying Annual Leave Form ID* Form ID* Form | <ul> <li>Please ensure you read the</li> <li>Guidance tab as it contains important information about:</li> <li>The BAAL Policy</li> <li>The Criteria &amp; Rules</li> <li>The Deadline for submitting your form</li> </ul>                                                                                                    |
| 3 | Now click on the <b>BAAL Request</b> tab. Your will appear.<br><b>If you have more than 1 position in the C</b> position you wish to buy additional leave age for each position.<br><b>Employee Details</b><br>Note for employees who have more than 1 position - Please submit a separate form for each position.<br><b>Employee Details</b><br>Note for employees who have more than 1 position - Please submit a separate form for each position.<br><b>Employee Details</b><br>Note for employees who have more than 1 position - Please submit a separate form for each position.<br><b>Employee Name</b><br>TEST EMPLOYEE A<br>0000001<br><b>T</b> EST SUPPORT MANAGER<br>Service<br>Finance & Resources<br>To 107<br><b>T</b> Eam<br>Business World Support & Development<br>TG3091                                                                                                    | r name, position and manager details Organisation, please select the gainst. <u>A separate form is required</u> Example - if you have 2 positions and wish to buy additional annual leave in both, you are Employee Position* 114997 TEST ERP SUPPORT OFFICER A TEST ERP SUPPORT MANAGER Division ICT T02.03 Data Submitted 30/11/2022 |

| Enter numb                                                       | of Weeks Requested<br>ber of weeks requested - 1 to 6<br>I no of BAAL days requested                                                                                                    |                                                                                                    | Weeks*<br>No of Days*<br>0.0                                        | In the Number of<br>Weeks Requested you<br>are required to enter<br>the number of weeks<br>leave you wish to<br>purchase. You also<br>need to input how man<br>DAYS this will be for you                                            |
|------------------------------------------------------------------|----------------------------------------------------------------------------------------------------|----------------------------------------------------------------------------------------------------|---------------------------------------------------------------------|----------------------------------------------------------------------------------------------------|
| <ul><li>if you n</li><li>if you n</li></ul>                      | normally work a 5 day week, t<br>normally work 2 days per wee                                                                                                    | his is 5 days;<br>k, this will be 2 days;                                                                                                    |                                                                     | in line with your work pattern/schedule.                                                                                                    |
| <ul> <li>if you n</li> <li>if you n</li> <li>If you r</li> </ul> | normally work 2.5 days, this w<br>normally work 5 days on wee!<br>normally work 4 days on, 4 da                                                                                                    | rill be 3 days for 1 week;<br>< one and 4 days on week 2 t<br>iys off, this will be 3.5 days                                                                                                    | hen this would be 4.5 days for 1 week;                              | See examples.                                                                                                    |
| Wr<br>cal<br>En                                                  | hen the <b>Numbe</b><br>Iculation will be<br>nployment Info                                                                                                    | r of Weeks Red<br>made and requ<br>rmation section                                                                                                    | <b>quested</b> section is co<br>ired detail will auto-po<br>n.      | mplete, the deduction<br>opulate in the                                                                                                    |
|                                                                  | Employment<br>Resource End E<br>Hourly Rate<br>0.0<br>Weekly Wage                                                                                                    | : Information                                                                                                    |                                                                     | Employment End Date<br>Contract Hours<br>0.00<br>Total Cost                                                                                                    |
|                                                                  | 0.0                                                                                                    | 0                                                                                                    |                                                                     |                                                                                                    |
| Yo                                                               | Du are now request                                                                                                    | ired to <b>read and</b>                                                                                                    | d agree to the Emplo                                                | <b>eyee Authorisation</b>                                                                                                    |
| Yo<br>De<br>de                                                   | ou are now request are now request are now request are now request are claration before the claration, you can be fore the claration of the claration of the cl  | ired to <b>read and</b><br>re you can subm<br>annot submit yo                                                                                                    | <b>d agree to the Emplo</b><br>hit your form. If you d<br>our form. | <b>oyee Authorisation</b><br>o not agree to this                                                                                                    |
| Yo<br>De<br>de                                                   | Contraction before<br>Employee's Authorisation Employee's Authorisation Employee Authorisation Declaration Contraction before Claration, you can be claration before Claration, you can be claration before claration before claration claration clarati | ired to <b>read and</b><br>re you can subm<br>annot submit yo                                                                                                    | d agree to the Emplo<br>hit your form. If you d<br>our form.        | y date, my salary will be reduced and I will be provided nonly amend this agreement before the end of that noncil, Linderstanding is an amendment to my terms and conditions of                                                     |
| Yo<br>De<br>de                                                   | Employee's Authorisation<br>Ecclaration before<br>contraction, you contraction<br>Contraction, you contraction<br>Contraction, you contraction<br>Contraction, you contraction<br>Contraction before<br>With an additional annual eave entitle<br>Submitting this form, you are contraction<br>By submitting this form, you are contraction<br>Test Employee A<br>0000003                                                                                                    | ired to read and<br>re you can subm<br>annot submit you<br>and the guidance on Buying Additional Amur<br>Hi leave the Organisation or my contract is<br>in y additional annual leave before my employ<br>firming that you accept the declaration a | d agree to the Emplo<br>nit your form. If you d<br>our form.        | y date, my salary will be reduced and I will be provided not functionally and the same method that and the same method that and the same method in the same method in the same method is an amendment to my terms and conditions of |

| 7        | Never save your form as a draft.         Submit form         Save as draft         Export    Average Success Successfully saved, BAAL-2167 is now created and is sent for approval.                                                                                                    |
|----------|----------------------------------------------------------------------------------------------------|
|          |                                                                                                    |
| 6        | Νεχι διερς                                                                                                    |
| 0        | Your request will be reviewed by both your line manager and HR and they will then approve or decline your request.<br>If your request is approved, you will receive an alert message in Business World to confirm this.<br>Please note, you will not receive this alert until HR have reviewed all requests they receive. |
| <b>3</b> | Your tasks ?   Croup by ★ BAAL - Return to Requester Full Name: TEST EMPLOYEE B Description: Co to Task management                                                                                                    |

| W<br>sh<br>wa                                                                                                    | hen you open the task, review the Workflow log at the top of the form, this ould include a comment from your line manager explaining why your request as declined and what action you should take.                                                                                                    |  |  |  |
|----------------------------------------------------------------------------------------------------|----------------------------------------------------------------------------------------------------|--|--|--|
|                                                                                                    | rkflow log (row 1)                                                                                                    |  |  |  |
| 30/1<br>30/1                                                                                                    | 1/2022 12:12 TEST SUPPORT MANAGER (0000001) - Decline Holiday Purchase "Please change the number of days requested. You requested 1 week and only work 3 days per week not 5."<br>1/2022 12:11 TEST EMPLOYEE B (0000003) - Distributed                                                                                                |  |  |  |
| Am<br>Witl                                                                                                    | end Form & Resubmit – see Step 11<br>ndraw Form – see Step 12                                                                                                    |  |  |  |
|                                                                                                    | our manager has asked you to amend your request                                                                                                    |  |  |  |
| clic<br>sec<br>cha<br><i>rec</i>                                                                                              | ck on the <b>BAAL Request</b> tab and navigate to the ction you need to update and make appropriate anges. You must resubmit before the deadline or your guest will be declined.                                                                                                    |  |  |  |
| Guio                                                                                                    | BAAL Request Managers Authorisation                                                                                                    |  |  |  |
| Onc<br>you<br>wor                                                                                                    | e updated click on <b>Resubmit Holiday Purchase</b> and will receive a success message. Your form will kflow back to your line manager to review.                                                                                                    |  |  |  |
| Res                                                                                                    | Withdraw Holiday Purchase                                                                                                    |  |  |  |
| If your manager declines your full request and has not asked you to make changes. Click on <b>Withdraw Holiday Purchase</b> . |                                                                                                    |  |  |  |
| Resu                                                                                                    | bmit Holiday Purchase Withdraw Holiday Purchase                                                                                                    |  |  |  |
| What<br>Onco<br>ded<br>will<br>star                                                                                           | at happens next?<br>The your request has been approved by your line manager and HR, BAAL<br>suctions will be processed by payroll. The number of days you have purchase<br>also be added to your leave balance in Business World, before your deduction<br>t. (As mentioned in Step 8, you will receive an alert in Business World to |  |  |  |